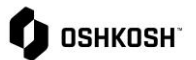

## **Updating Expired Certificates**

| Instructions                                                                                                    |                                                                                                    |
|----------------------------------------------------------------------------------------------------|----------------------------------------------------------------------------------------------------|
| This Job aid will assist external users in updating expired certificates within the Oshkosh Jaggaer Supplier Portal.                                                                         |                                                                                                    |
| <ol> <li>Jaggaer will send an automated email when one or<br/>more certificates are expiring         <ul> <li>Click on the link to navigate to the Jaggaer<br/>Portal</li> </ul> </li> </ol> | Hello John Doe,         This is a reminder to update your certification(s) for soon.         The following certifications are expiring soon:         Certificate Expiration date         ISO / IATF / AS9100 2022-08-11         Please log into the portal and update your expiring certification(s).         https://demo.app12.jaggaer.com/portals/oshkosh/                                                                                                    |
| 2. Log into the portal with your credentials                                                                                                    | Username<br>Password<br>Login<br>© 1999-2023 JAGGAER<br>When you use our Solution, we process your personal information<br>as described in our Service <u>Privacy Policy</u><br><u>I forgot my password</u>                                                                                                    |
| <ol> <li>From the home screen, on the left menu panel:</li> <li>i. Click on the four stacked disks (Primary data)</li> <li>ii. Select Company Profile</li> </ol>                             | Image: Shire of the shire of the shire o |
| <ol> <li>Select the second tab labelled Certifications to view all certificates</li> </ol>                                                                                                   | Септifications Informational – OSK Location Codes BSC FFATA                                                                                                    |

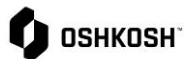

## **Updating Expired Certificates**

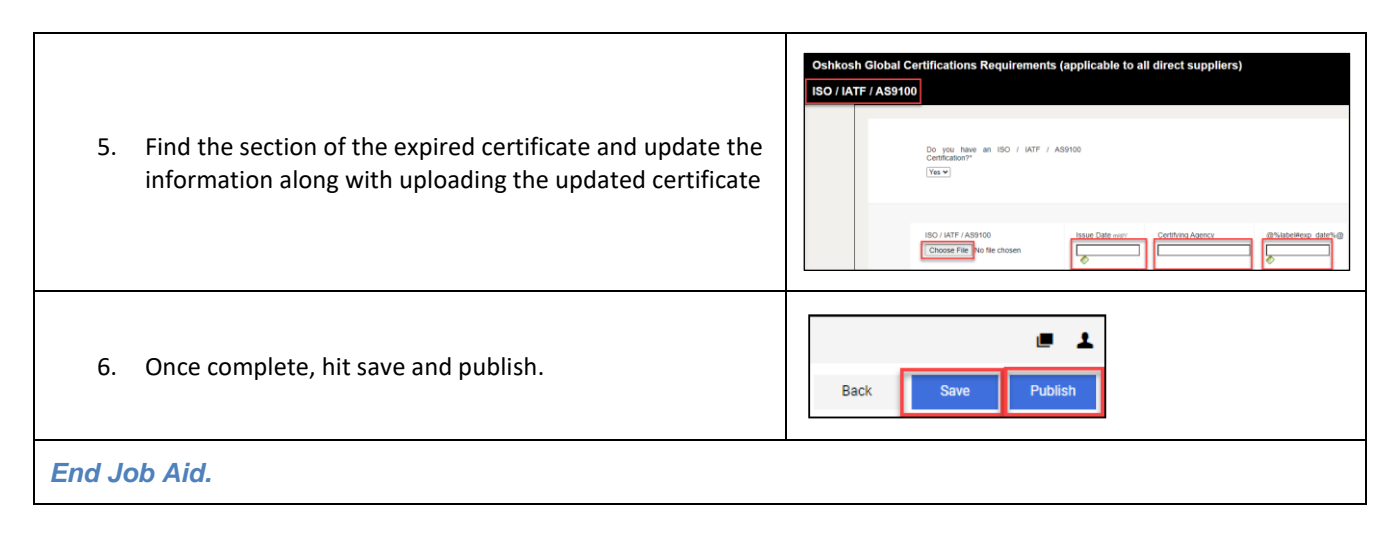